## X-MON4 OS ユーザパスワード変更手順

株式会社エクストランス

本文書は、X-MON4 がインストールされた OS の「admin-xmon」ユーザのパスワードを変更する手順です。 ユーザのパスワードを複雑なものに変更することはセキュリティ上有意義ですが、**万が一パスワードが分から** なくなってしまった場合は OS の停止を伴う復旧作業が必要となりますのでくれぐれもご注意ください。尚、 ユーザのパスワード復旧作業については弊社ではご案内いたしかねますことをご了承ください。 また、デフォルトでは X-MON BOX の root ユーザは無効になっています。

1. 事前準備

X-MON サーバにモニタとキーボードを接続(仮想環境の場合はコンソール接続)し、ログインしておきます。 この接続は万が一パスワードが分からなくなってしまった場合に利用するので、本手順終了までログアウトせ ず保持しておいてください。直接接続ができない場合は SSH セッションを複数起動する形でも構いません。

2. パスワード変更

X-MON サーバへ SSH でログインし、次のようにユーザのパスワードを変更します。

■発行コマンド(赤字のコマンドを発行)

[admin-xmon@X-MON]\$ passwd Enter

ユーザ admin-xmon のパスワードを変更。

新しいパスワード:新しいパスワードを入力(文字列は表示されません)Enter

新しいパスワードを再入力してください:もう一度新しいパスワードを入力(文字列は表

示されません)Enter

次のような応答があれば、パスワードは変更されています。

passwd: すべての認証トークンが正しく更新できました。

[admin-xmon@X-MON ~]\$

3. ログイン確認

新たに SSH セッションを起動し、先ほど設定したパスワードでログインできるかご確認ください。万が一ログ インエラーとなる場合は、再度手順2で使用したセッションにてパスワード変更を行い、ログイン可能となる かご確認ください。

新しいパスワードで正常にログインできれば、手順1で用意した接続またはSSH セッションも閉じていただい て構いません。

設定したパスワードは大切に保管いただきますようお願いいたします。